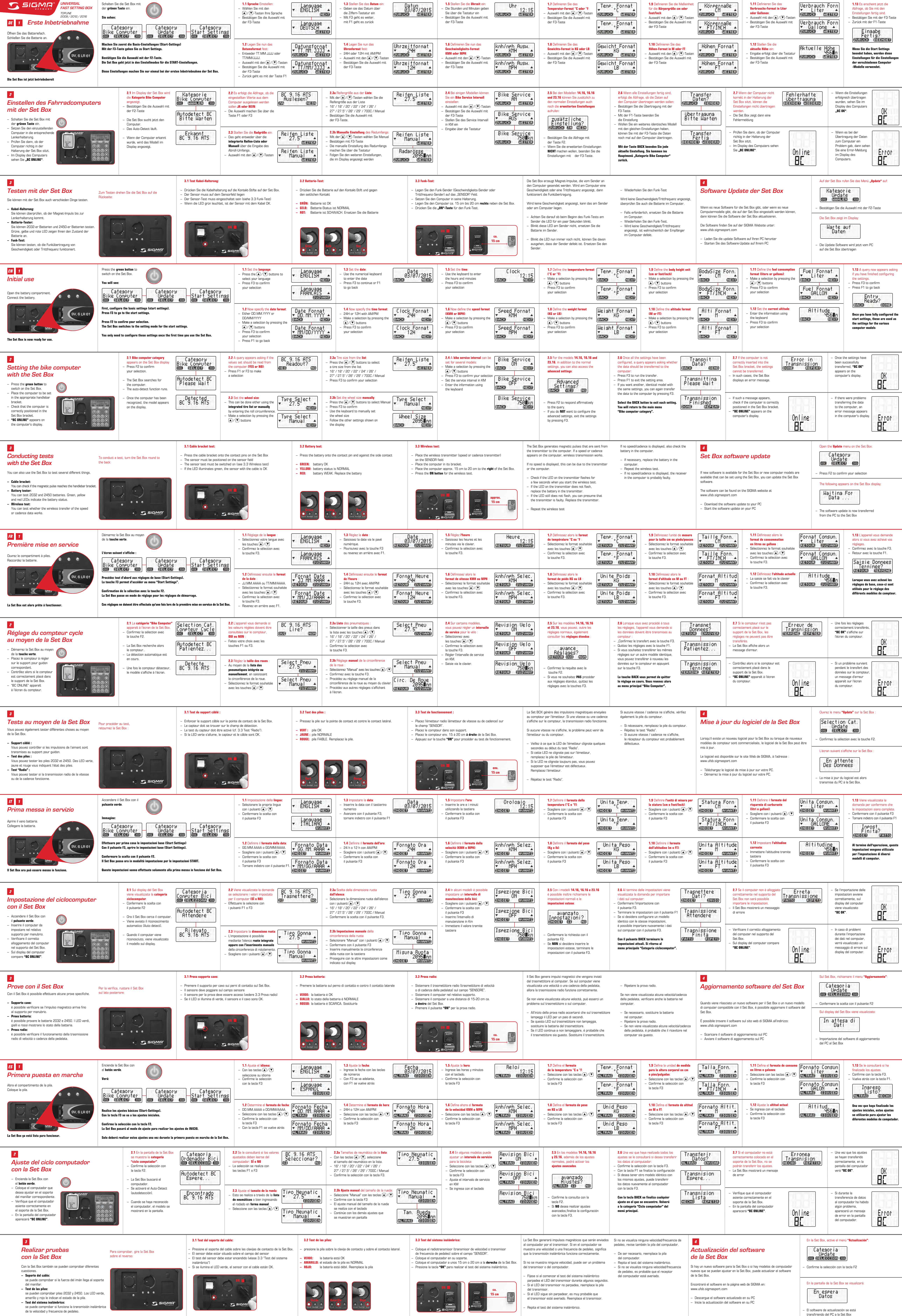

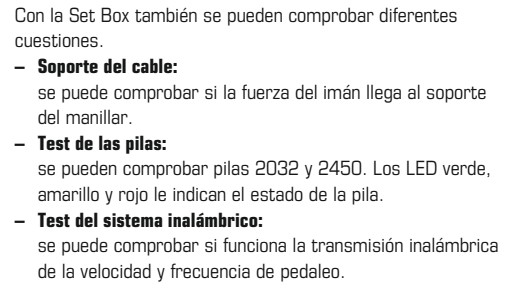

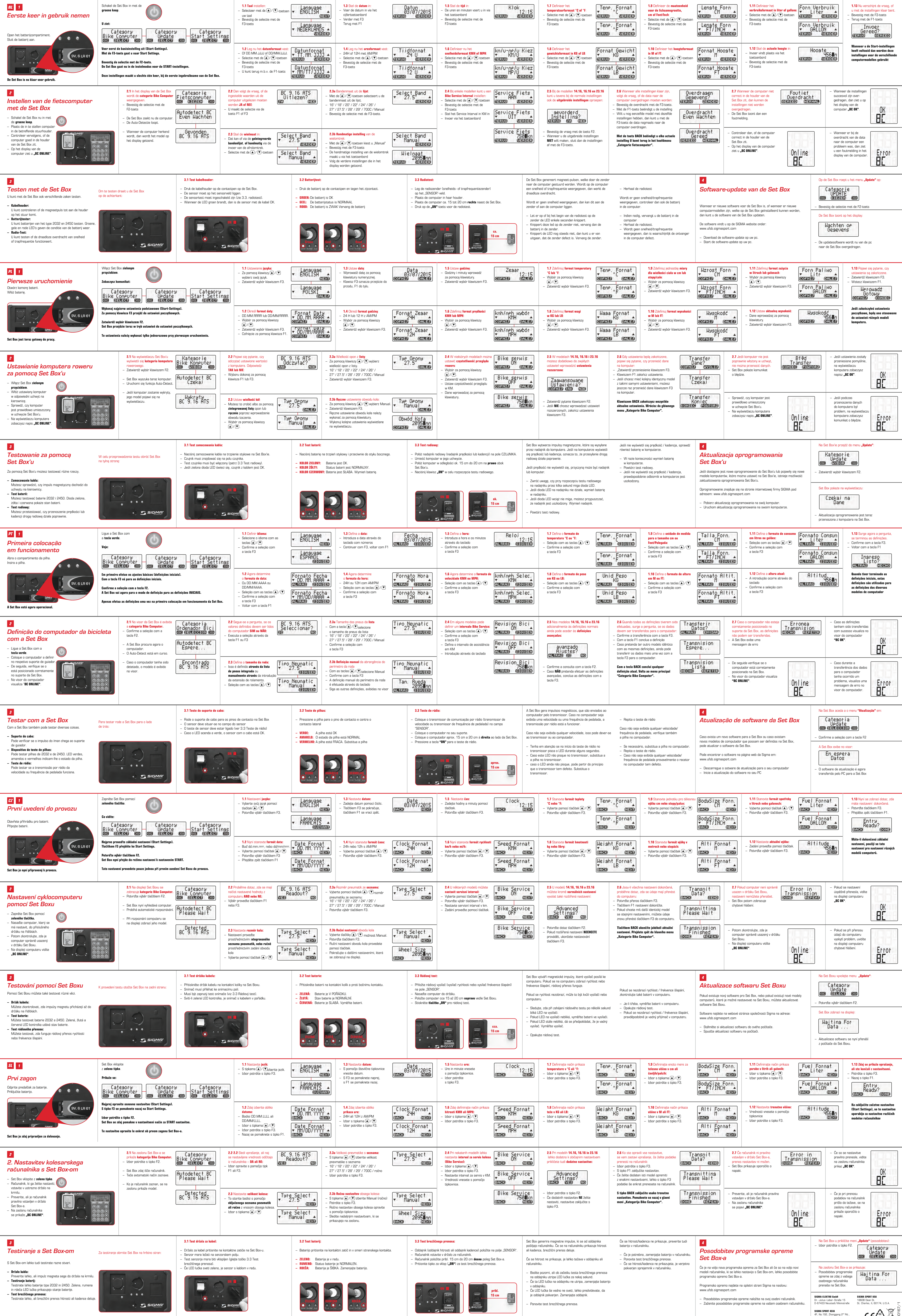

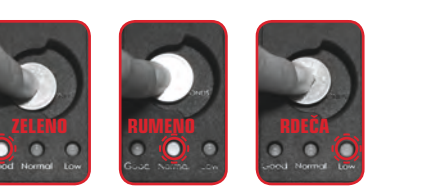

Xitun Dist., Taichung City 407, Taiw